## Catalogue des actions de formation enseignants du 1<sup>er</sup> degré de la Corrèze Accès au descriptif des actions sur le serveur Gaia individuel

## Procédure

*ETAPE 01 –* Connectez vous à l'adresse : <u>https://portail.ac-limoges.fr/arena</u> . *L'accès est réservé, utilisez vos identifiant et mot de passe de messagerie professionnelle* 

ETAPE 02 – Une fois sur « arena », accédez à l'application Gaia.

- Dans la colonne de gauche, sélectionnez « Gestion des personnels » ;
- Sur l'écran principal sélectionnez « GAIA Accès individuel »
- Vous êtes connecté à « GAIA », sélectionnez votre entité : « 1er Degré 019 » et cliquez sur « suivant ».

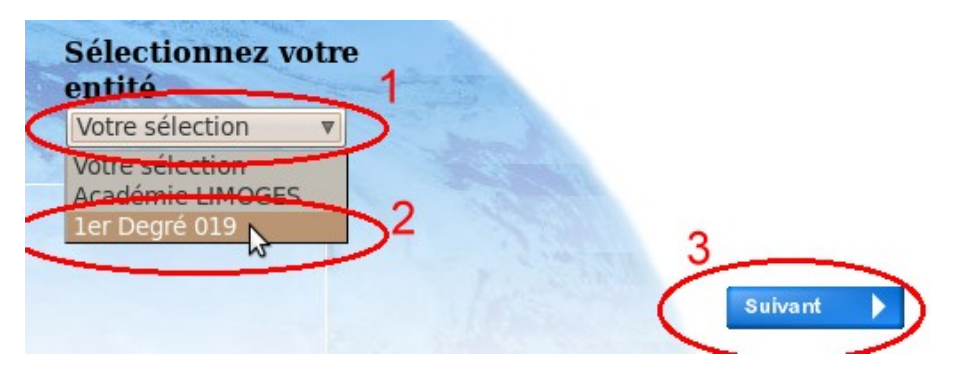

ETAPE 03 Cliquez sur « Consultation du plan »

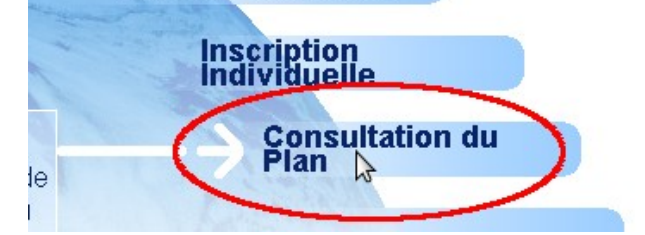

ETAPE 04 :

| 1, Choisissez l'a                                                                   | année de gestion 2022 / 2023                                                   |
|-------------------------------------------------------------------------------------|--------------------------------------------------------------------------------|
| Up ou plusieurs nots significatifs des dis<br>[22D1]<br>Objectif : 2, Inscrivez ci- | spositifs de formation recherchés (les saisir l'un à la suite<br>dessus "22D1" |
| Votre sélection                                                                     | ~                                                                              |
| Thème :                                                                             |                                                                                |
| Votre sélection V                                                                   | 3, Validez                                                                     |

## ETAPE 05 Sélectionnez le dispositif dont vous souhaitez visualiser l'arborescence :

Cliquez sur un dispositif pour visualiser son arborescence.

| Identifiant | Libellé                                            |
|-------------|----------------------------------------------------|
| 22D0190015  | 22D1-02_SC ACCOMPAGNEMENT DES NEO-TITULAIRES       |
| 22D0190014  | 22D1-02_SC FORMATION DES PE STAGIAIRES             |
| 22D0190013  | 22D1-06_SC FORMATION DES DIRECTEURS                |
| 22D0190012  | 22D1-10_SC EDUCATION PRIORITAIRE                   |
| 22D0190011  | 22D1-02_ANI FORMATIONS PEDAGOGIQUES ET DIDACTIQUES |
| 22D0190010  | 22D1-02_SC FORMATIONS PEDAGOGIQUES ET DIDACTIQUES  |
| 22D0190009  | 22D1-03_SC VALEURS DE LA REPUBLIQUE ET OCCE        |
| 22D0190008  | 22D1-14_SC ENSEIGNEMENT DES LVE                    |
| 22D0190007  | 22D1-08_SC CONTINUITE PEDAGOGIQUE ECOLE-COLLEGE    |
| 22D0190006  | 22D1-13_SC USAGE DU NUMERIQUE DANS LES PRATIQUES   |
| 22D0190005  | 22D1-04_SC RESEAUX DE FORMATEURS                   |
| 22D0190004  | 22D1-09_SC SCOLARISATION DES ELEVES EN SEGPA       |
| 22D0190003  | 22D1-10_SC FAVORISER UNE ECOLE INCLUSIVE           |
| 22D0190002  | 22D1-06_SC FORMATIONS CERTIFICAT. ET DIPLOMANTES   |
| 22D0190001  | 22D1-15_SC PILOTAGE FC 1ER DEGRE                   |

ETAPE 06 Visualisez le module souhaité en cliquant sur la loupe correspondante :

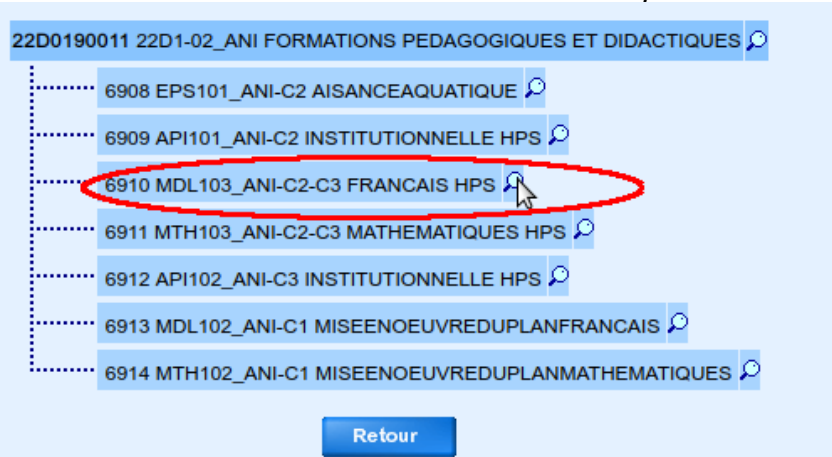

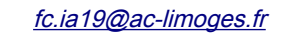